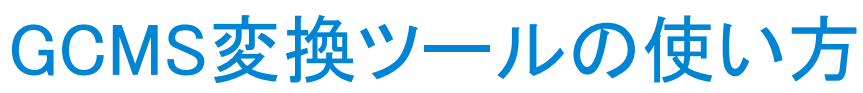

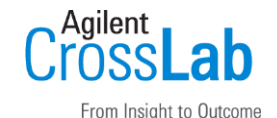

MSD ChemstationのデータをMassHunterで読み込めるように変換する

|            | 変換ツールの選択 ×           |
|------------|----------------------|
| GCMS 変換ツール | GC/MS 変換ツールを選択してください |
|            | MSD ChemStation      |
|            | データファイルの変換           |
|            | 定量データベースの変換          |
|            | MS Workstation       |
|            | データファイルの変換           |
|            | メソッドファイルの変換          |
|            | AIA                  |
|            | ANDI/netCDF ファイルの変換  |
|            | 終了 <b>(E)</b>        |

\*1 『GCMS変換ツール』アイコンが無い場合

Title

X:¥Supplemental¥GCMS Translator¥setup.exe を実行しインストールします (注)X はMassHunter AcquisitionソフトウェアのディスクまたはUSBのドライブです

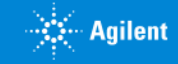

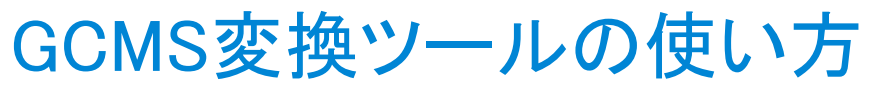

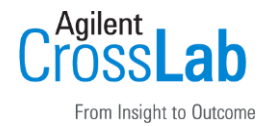

MSD ChemstationのデータをMassHunterで読み込めるように変換する

①変換したいデータホルダを選択 ②別のホルダに変換データを保存したいときはチェックを外す ③出力ホルダを指定する ④変換の開始

| MS  | D ChemStation デ                                                  | ータファイルのインポート                               |  |        | ? × |  |
|-----|------------------------------------------------------------------|--------------------------------------------|--|--------|-----|--|
|     | インポートするデータファイルが含まれているフォルダ:<br>C:¥MassHunter¥GCMS¥1¥data¥20150302 |                                            |  |        |     |  |
|     | 同じフォルタで多<br>出力フォルダ:                                              |                                            |  | 3      |     |  |
|     | C:¥MassHunter¥G(                                                 | CMS¥1¥data¥export                          |  |        | 参照  |  |
|     | 成功                                                               | データファイル名                                   |  | אטאב   |     |  |
|     |                                                                  | C:¥MASSHUNTER¥GCMS¥1¥DATA¥20150302¥ST1.D   |  | ОК     |     |  |
|     | $\checkmark$                                                     | C:¥MASSHUNTER¥GCMS¥1¥DATA¥20150302¥ST2.D   |  | ОК     |     |  |
|     | $\checkmark$                                                     | C:¥MASSHUNTER¥GCMS¥1¥DATA¥20150302¥ST3.D   |  | ОК     |     |  |
|     |                                                                  |                                            |  |        |     |  |
|     |                                                                  |                                            |  |        |     |  |
|     |                                                                  |                                            |  |        |     |  |
|     |                                                                  |                                            |  |        |     |  |
|     |                                                                  |                                            |  |        |     |  |
|     |                                                                  |                                            |  |        |     |  |
|     |                                                                  |                                            |  |        |     |  |
|     |                                                                  | 変換の開始 ④                                    |  | 閉じる(C) |     |  |
| Mas | sHunter GC/MS 1                                                  | Franslator 10.0 368 14-Feb-2019 変換が完了しました。 |  |        | .:  |  |

完了

2

Title

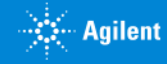

# GCMS変換ツールの使い方

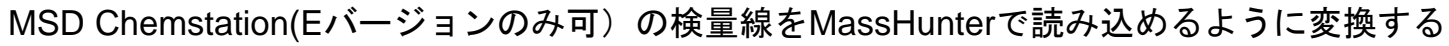

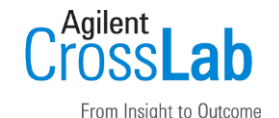

変換ツールの選択 Х MSD ChemStation 定量データベースのエクスポート ? X オプション(0) GC/MS 変換ツールを選択してください 定量データベースを含む MSD ChemStation メソッドの入力 F:¥2010pest.M フォルダ選択(C). 定量データファイルの入力: MSD ChemStation F:¥2010pest.M¥gdb.mth MassHunter 定量メソッドの出力 F:¥2010pest.M¥DAMethod¥Quant¥quantitativexml データファイルの変換 …まだ変換していません! 定量データベースの変換 MS Workstation データファイルの変換 メリッドファイルの変換 AIA MassHunter 定量メソッドへのエクスポート ANDI/netCDF ファイルの変換 閉じる 終了(E) MassHunter GC/MS Translator 10.0 368 14-Feb-2019 MSD ChemStation 定量データベース変換ツールへようこそ

①変換したいメソッドを指定 ②出力

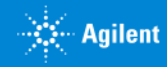

Title

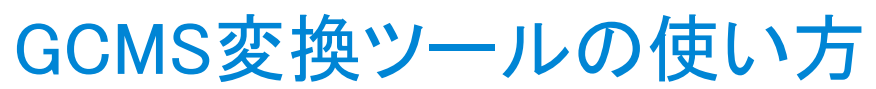

### MSD Chemstationの検量線をMassHunterで読み込めるように変換する

| Cro | jilent      | ab         |
|-----|-------------|------------|
| F   | rom Insiaht | to Outcome |

| MSD ChemStation 定量データベースのエクスポート                                                                                                    | ?         | Х   |                                                 |
|----------------------------------------------------------------------------------------------------|-----------|-----|-------------------------------------------------|
| オプション(O)                                                                                                    |           |     |                                                 |
| 定量データベースを含む MSD ChemStation メソッドの入力                                                                                                    |           |     |                                                 |
| F:¥2010pest.M                                                                                                    | フォルダ選択(C) |     |                                                 |
|                                                                                                    | ·         |     |                                                 |
| F:¥2010pest.M¥qdb.mth                                                                                                    |           |     |                                                 |
| MassHunter 定量メソッドの出力                                                                                                    |           |     |                                                 |
| F¥2010pest.M¥DAMethod¥Quant¥quantitative×ml                                                                                                    |           |     |                                                 |
| <ul> <li>         アントラセンーd10 (内部開業準 #1)         アントラセンーd10         ジクロルボス         ジクロバボス         ジクロベニル         ートリグアゾール         ートリクロルボン         - クロロネブ         - インプロカルブ         - モリネート         - フェノブカルブ         - ブロボキスル         ー トリフルラリン         - ハンフルラリン         - ハンフ・シューシー         - アトラジン         - タイアランノオキシン         - シアノホス         - ターフ・シューシー         - クレースス         - クレーム         - クレーム         - ハーム         - ハーム</li></ul> |           | ~   | 完了<br>作成された「.xml」ファイルは<br>MassHunter定量分析ソフトウェアで |
| MassHunter 定量メソッドへのエクスポート                                                                                                    |           |     | スノツト褊耒回山の「スノツト」ス                                |
|                                                                                                    | 閉じる       |     | ニュー>「開く」>「既仔ノアイル<br>  から開く」から読み込み可能です           |
| MassHunter GC/MS Translator 10.0 368 14-Feb-2019 変換に成功しました。                                                                                                    |           | .:: |                                                 |

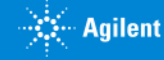

4

## GCMS変換ツールの使い方 MassHunterデータのAIAフォーマットへの変換

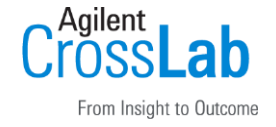

1. デスクトップの『GCMS変換ツール』アイコンをクリック(無い場合は \*1)

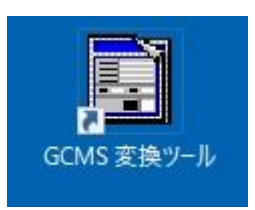

- バックアップのためGCMS 変換ツールで右クリックしショートカットを作成します (もとに戻せないときの予防です) ショートカットアイコンを右クリック>プロパティ、リンク先の部分を書き換えます C:¥Program Files (x86)¥Agilent¥MassHunter¥GCMS Translator¥GCMSTranslator.exe /Menu 最後の Menu を AIACreate に書き換えます
  - \*1 『GCMS変換ツール』アイコンが無い場合

Title

X:¥Supplemental¥GCMS Translator¥setup.exe を実行しインストールします (注)X はMassHunter AcquisitionソフトウェアのディスクまたはUSBのドライブです

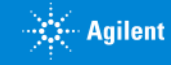

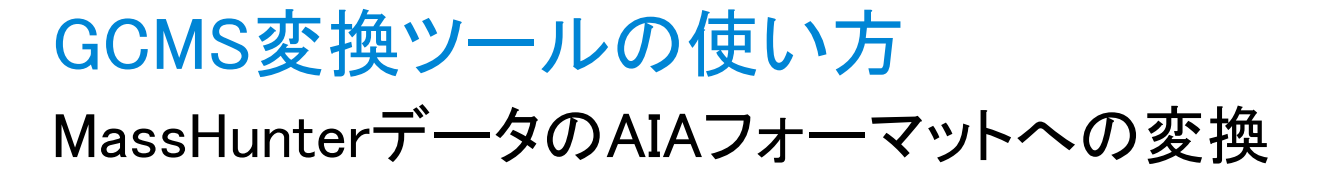

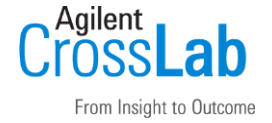

### 3. ショートカットアイコンを起動します

#### 参照ボタンをクリックし変換したいデータホルダを指定し、変換ボタンをクリックします

| MassHunter ファイルを ANDI/netCDF フォーマットに変換                          |                 |  |  |  |  |  |  |
|-----------------------------------------------------------------|-----------------|--|--|--|--|--|--|
| ANDI/netCDF 形式にエクスポートする MassHunter データファイルが含まれているフォルダ:          |                 |  |  |  |  |  |  |
| D-¥MassHunter¥GCMS¥1¥data¥test_kabi 参照                          |                 |  |  |  |  |  |  |
| 成功 入力データファイル名                                                   | 出力データファイル名      |  |  |  |  |  |  |
| D:¥MassHunter¥GCMS¥1¥data¥test_kabi¥blank.D                     | blank.cdf       |  |  |  |  |  |  |
| D:¥MassHunter¥GCMS¥1¥data¥test_kabi¥RPT_STD1_01.D               | RPT_STD1_01cdf  |  |  |  |  |  |  |
| D:¥MassHunter¥GCMS¥1¥data¥test_kabi¥RPT_STD1_02.D               | RPT_STD1_02cdf  |  |  |  |  |  |  |
| D:¥MassHunter¥GCMS¥1¥data¥test_kabi¥RPT_STD1_03.D               | RPT_STD1_03cdf  |  |  |  |  |  |  |
| D:¥MassHunter¥GCMS¥1¥data¥test_kabi¥RPT_STD1_04.D               | RPT_STD1_04cdf  |  |  |  |  |  |  |
| D:¥MassHunter¥GCMS¥1¥data¥test_kabi¥RPT_STD1_05.D               | RPT_STD1_05.cdf |  |  |  |  |  |  |
| D:¥MassHunter¥GCMS¥1¥data¥test_kabi¥RPT_STD1_06.D               | RPT_STD1_06.cdf |  |  |  |  |  |  |
| D:¥MassHunter¥GCMS¥1¥data¥test_kabi¥STD1.D                      | STD1.cdf        |  |  |  |  |  |  |
| D:¥MassHunter¥GCMS¥1¥data¥test_kabi¥STD2.D                      | STD2.cdf        |  |  |  |  |  |  |
| D:¥MassHunter¥GCMS¥1¥data¥test_kabi¥STD3.D                      | STD3.cdf        |  |  |  |  |  |  |
| D:¥MassHunter¥GCMS¥1¥data¥test kabi¥STD4.D                      | STD4.cdf        |  |  |  |  |  |  |
| D:¥MassHunter¥GCMS¥1¥data¥test_kabi¥STD5.D                      | STD5.cdf        |  |  |  |  |  |  |
| D:¥MassHunter¥GCMS¥1¥data¥test_kabi¥STD6.D                      | STD6.cdf        |  |  |  |  |  |  |
|                                                                 |                 |  |  |  |  |  |  |
|                                                                 | >               |  |  |  |  |  |  |
| 変換(工) プログラムの総て                                                  |                 |  |  |  |  |  |  |
| MassHunter データファイルの ANDI/netCDF 形式への変換が完了しました。13つのファイルが変換されました。 |                 |  |  |  |  |  |  |
| MassHunter GC/MS Translator B.07.06 2704 18-Jul-2017            |                 |  |  |  |  |  |  |

6

Title

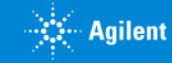